# 学外の資料を探す - 論文に必要な情報の探し方 -

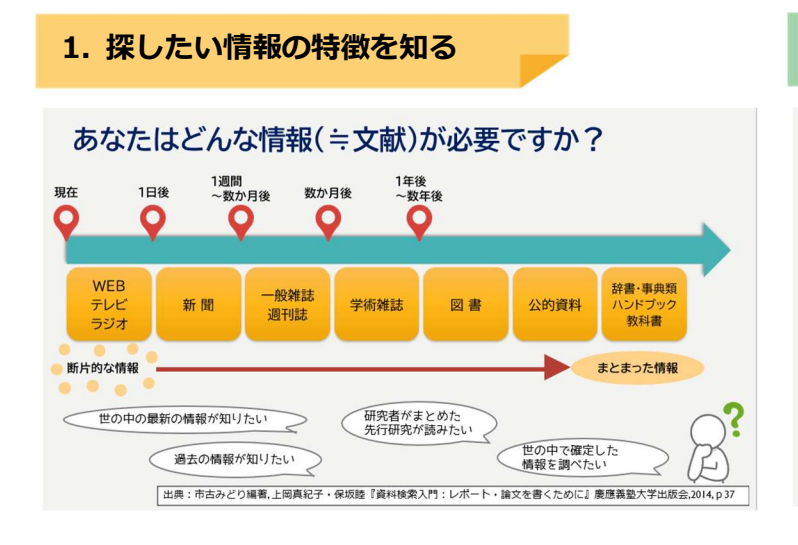

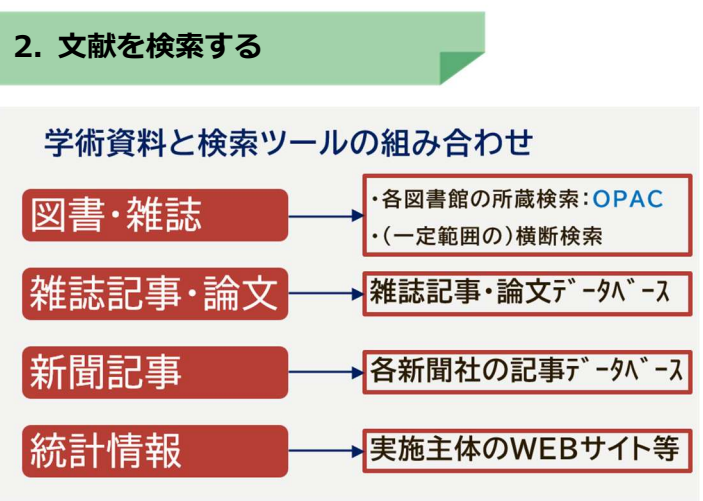

※検索の手順は次頁で確認してみましょう!

3. 調べた文献を手に入れる

### 【学内の資料を探す】 OPAC の検索結果詳細画面の見方

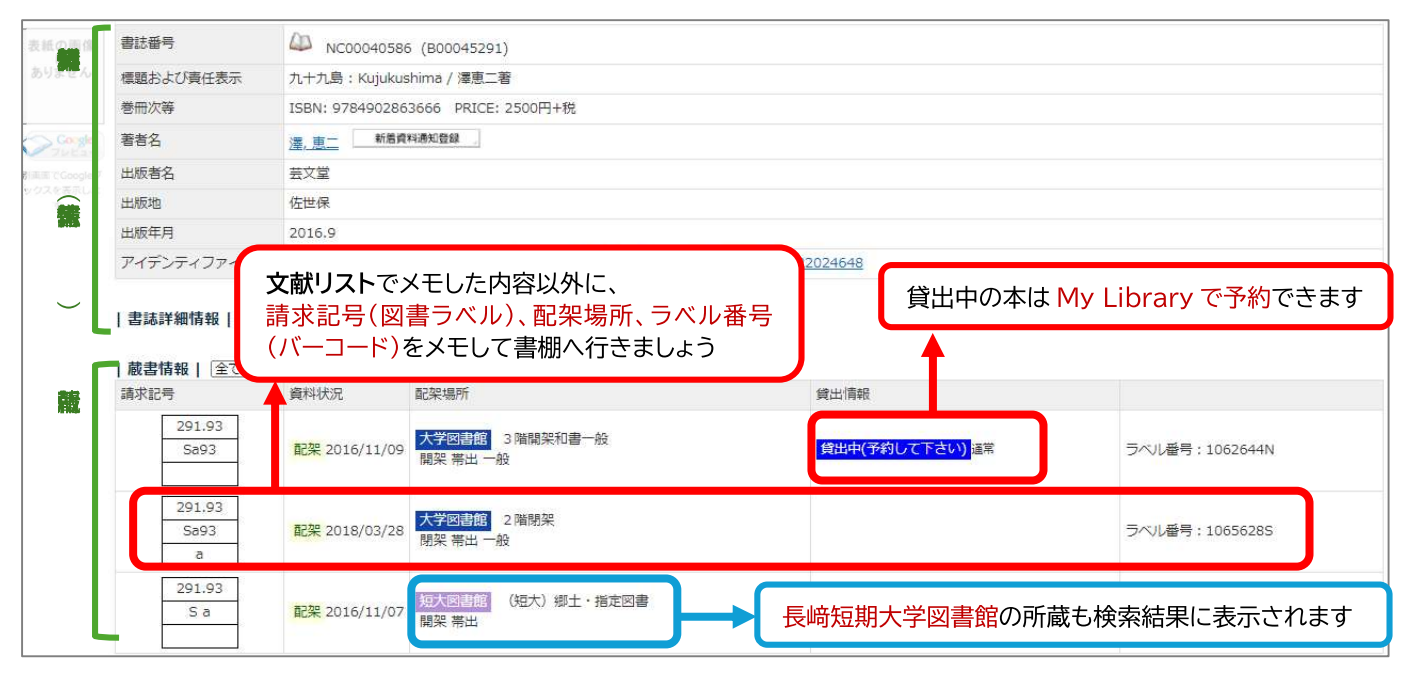

### 【学外の資料を探す】 他機関から資料を取り寄せる(申請方法)

### 図書館 Web サイト→My Library にログイン

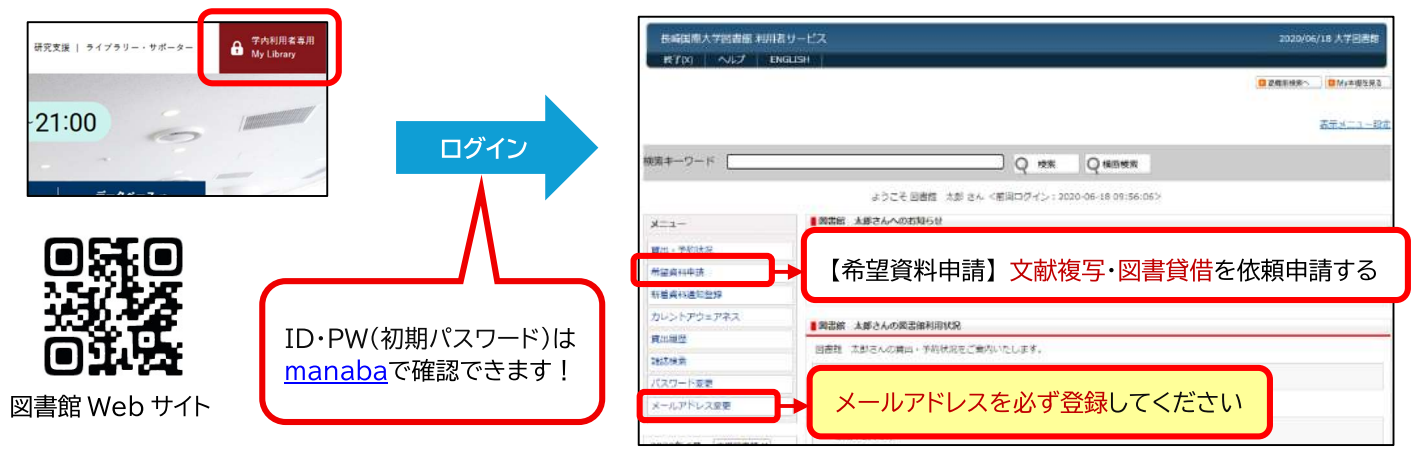

## 図書館を活用した文献の探し方

蔵書検索システムや図書館が提供するサービスを活用することで、信頼性のある文献や情報を手に入れることができます。 ここでは基本となる文献検索の流れをご紹介します。

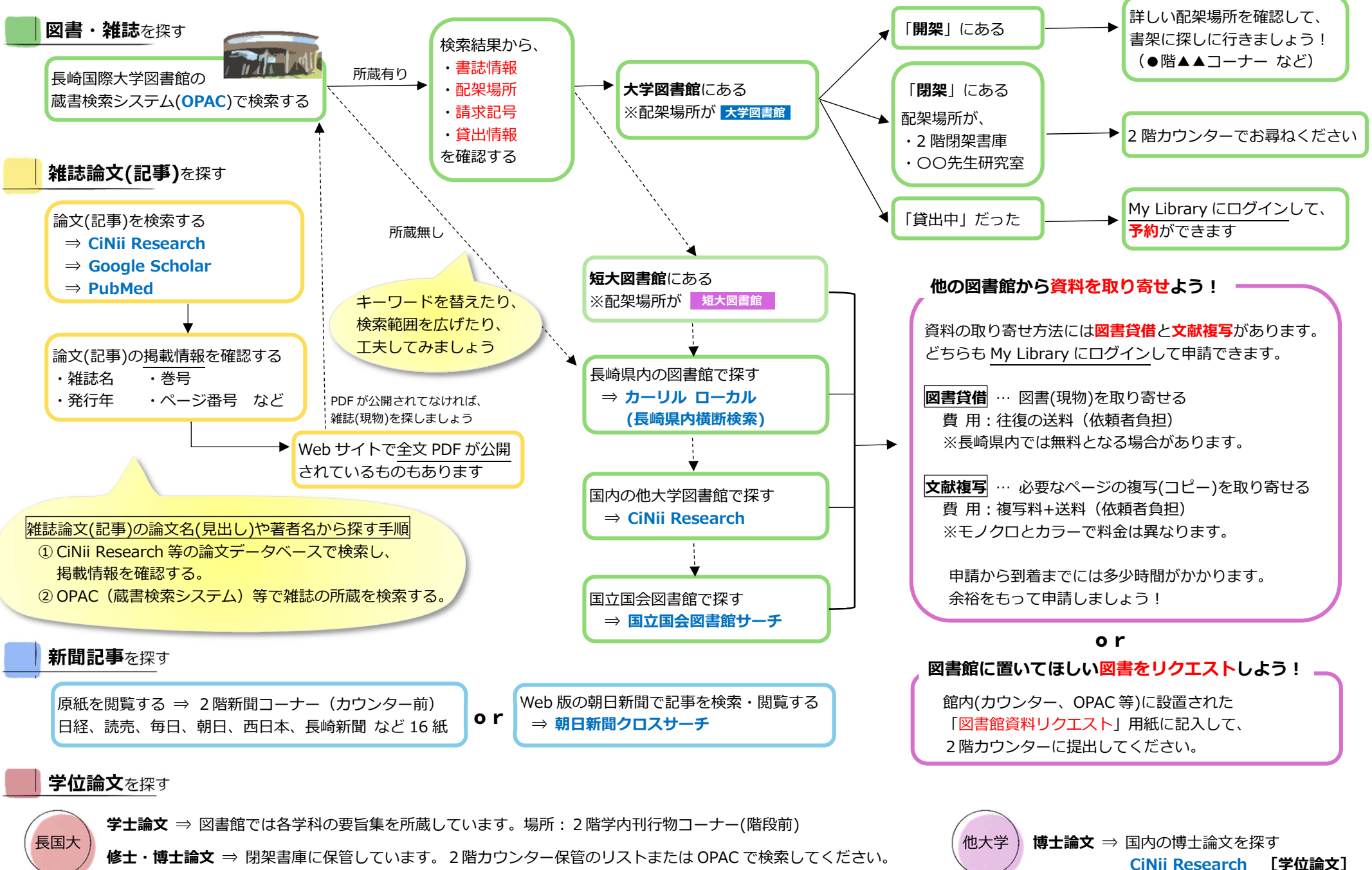

第二冊文 → 固案音単に体官しています。 2階ガワンター体官のワストまたは OPAC で検系してくたさて ※2016 年以降の博士論文は長崎国際大学学術機関リポジトリで全文公開しています。